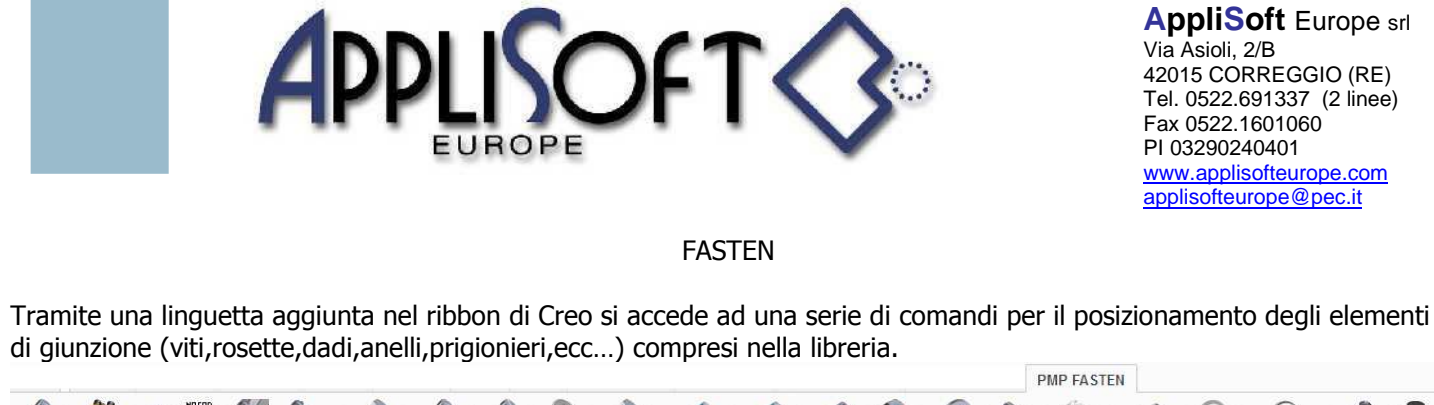

| 14   | <u>A</u> |           | Predefiniti | 1         | P           | P         | æ          | 1         | -             | 1          | 1           |        | 0         | Ø       | 0        | 1           | 0        | 0             | P         | •      |
|------|----------|-----------|-------------|-----------|-------------|-----------|------------|-----------|---------------|------------|-------------|--------|-----------|---------|----------|-------------|----------|---------------|-----------|--------|
| MENU | RICERCA  | RIMPIAZZA | MONTAGGI    | Viti TE 👻 | Viti TCEI 🔻 | Viti TI 👻 | Viti TIC - | Viti TH 🔻 | Prigionieri * | Viti STI 🔻 | Viti STEI 👻 | Dadi 🕶 | Rosette * | Spine * | Ghiere * | Linguette * | Anelli 👻 | Guarnizioni 🔻 | Rivetti * | Vari 👻 |

Il programma è strutturato in modo da poter scegliere se gestire il trattamento oppure no, se gestire l'informazione del consigliato/non consigliato, è possibile aggiungere/togliere misure dimensionali, definire la corrispondenza tra le colonne della family-table e i dati contenuti nel DB in modo da poter gestire anche parti aggiunte dall'utente, si può definire come comporre il codice di default ed eventualmente aggiungere altre colonne di dati necessarie all'utente, si può definire come comporre la descrizione, le superfici e i metodi di assemblaggio il tutto modificando file ascii ( senza modificare il programma)

| 1/2:   |                  |
|--------|------------------|
| FAST   | EN               |
| STAT . | ACCOPPIAMENTI    |
| 1      | VITI             |
|        | PRIGIONIERI      |
|        | VITI SENZA TESTA |
| 0      | DADI             |
| 0      | ROSETTE          |
|        | SPINE            |

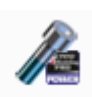

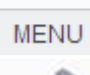

Si accede al menu contenente tutti i comandi

## Viti TE \*

Viti TE 🔻 Si accede al menu delle viti CON TESTA ESAGONALE mentre tramite si accede all'overflow contenente le tipologie. Soggiornando con il cursore su una voce verrà visualizzato il "fumetto" con la spiegazione del componente contenuto.

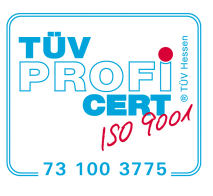

AppliSoft Europe s.r.l. certificata

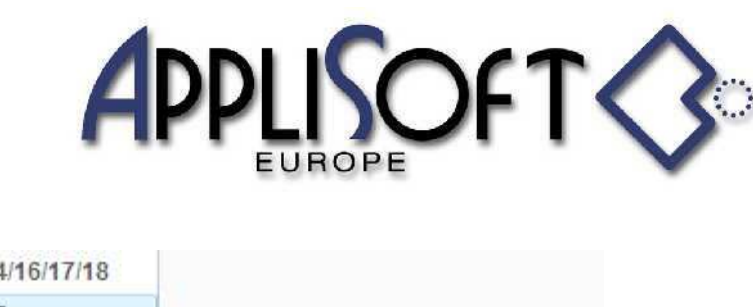

AppliSoft Europe srl Via Asioli, 2/B 42015 CORREGGIO (RE) Tel. 0522.691337 (2 linee) Fax 0522.1601060 PI 03290240401 www.applisofteurope.com applisofteurope@pec.it

| P | ISO 4014/16/17/18 |                                 |
|---|-------------------|---------------------------------|
| P | ISO 8765          |                                 |
| A | ISO 1479 Tipo C   |                                 |
| 1 | UNI 5737/38/39/40 | N ISO 8765                      |
| 1 | UNI 5933          | VTE ISO8765 passo fine          |
| P | UNI 6950          | parzialmente filettata Cat. A-B |
| 2 | UNI 8117          |                                 |
| 2 | B 18.2.1 UNC/UNF  |                                 |

La struttura è la medesima per ogni tipologia di elemento.

Selezionando la tipologia si accede al menu di scelta passo, gambo, specifica e si sceglie la metodologia per il posizionamento, viene riportato l'unificazione che può cambiare a seconda delle scelte operate.

|          | 1       |                              | 言                    | X        |
|----------|---------|------------------------------|----------------------|----------|
| (        | CAT. A- | в                            |                      |          |
|          | ]       | ]                            | 0                    |          |
| GROSSO   | 000     | 144                          | <b>6</b> 66          | M        |
| PARZIALE |         |                              |                      |          |
|          | GROSSO  | CAT. A-<br>CAT. A-<br>GROSSO | CAT. A-B<br>CAT. A-B | CAT. A-B |

Indicando la figura della vite si accede al menu per sceglierne un' altro tipo.

Indicando la figura del passo, se l'unificazione lo prevede, si può cambiare da grosso a fine Indicando la figura del gambo, se l'unificazione lo prevede, si può cambiare da parzialmente a totalmente filettato Indicando la figura a fianco dell'unificazione, se previsto, si può scegliere tra differenti specifiche (Categoria, finiture, ditta, ecc.).

Vengono richiesti prima i pick sulle superfici e di conseguenza compaiono i menu contenenti le misure scremate in base alle dimensioni rilevate.

Viene visualizzato un menu contenente la prima dimensione (es Diametro della vite), dopo la selezione verrà richiesto di indicare dove inserire l'elemento poi i pick delle superfici per calcolarne la dimensione minima e infine il menu con la dimensione da scegliere.

Posizionamento tramite tabellone, viene visualizzato un menu contenente ad esempio per le viti le colonne : diametro, lunghezza, materiale ,trattamento superficiale, codice, indicazione se consigliato/codificato.

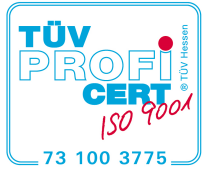

AppliSoft Europe s.r.l. certificata

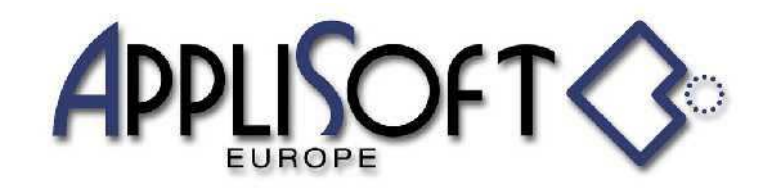

AppliSoft Europe srl Via Asioli, 2/B 42015 CORREGGIO (RE) Tel. 0522.691337 (2 linee) Fax 0522.1601060 PI 03290240401 www.applisofteurope.com applisofteurope@pec.it

## CODIFICA FASTEN

Per accedere alla gestione di FASTEN bisogna essere superutenti del programma (impostazione variabile in apposito file ascii).

Quando in Creo non vi è caricato alcun oggetto sono disponibili i comandi SUPER USER

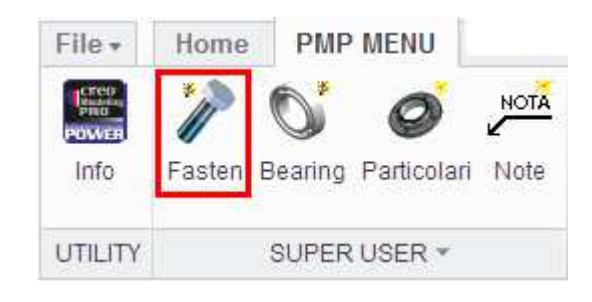

Tramite il comando "Fasten" verrà visualizzato un menu

| FAST   | EN               | 4      | 1/2   | ⇒ X  |
|--------|------------------|--------|-------|------|
| M      | DIFICA MENU      | FASTEN | E UTI | LITY |
| CTAN I | ACCOPPIAMENTI    |        |       |      |
| 1      | VITI             |        |       |      |
|        | PRIGIONIERI      |        |       |      |
|        | VITI SENZA TESTA | ۹      |       |      |
| 0      | DADI             |        |       |      |
| 0      | ROSETTE          |        |       |      |
| -      | SPINE            |        |       |      |

Selezionando la tipologia si accede al menu successivo (es. selezionando le Viti)

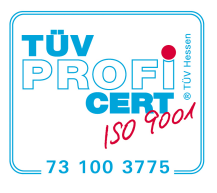

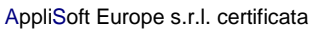

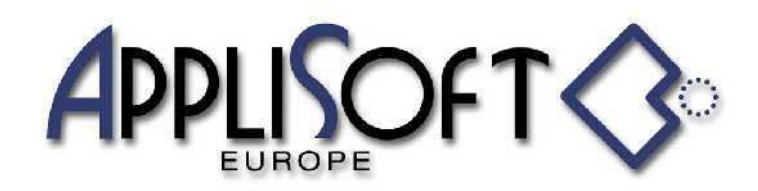

AppliSoft Europe srl Via Asioli, 2/B 42015 CORREGGIO (RE) Tel. 0522.691337 (2 linee) Fax 0522.1601060 PI 03290240401 www.applisofteurope.com applisofteurope@pec.it

|               |          |          | ×    | ×   |
|---------------|----------|----------|------|-----|
| ISO4014       |          | CAT. A-B |      |     |
| VITE          | 1        |          | 0    |     |
| PASSO         | GROSSO   |          | 1944 | 111 |
| FILETTO GAMBO | PARZIALE |          |      |     |
|               |          |          |      |     |

Si procede come per il posizionamento scegliendo , dove è possibile, passo, gambo e specifica quindi si agisce sul comando

## Viene caricata la parte e aperto un menu

| Indica il codice dell' elen | nento su cui eseguire l' operazione | corrente       |                                              |          |           |                |                    |          |
|-----------------------------|-------------------------------------|----------------|----------------------------------------------|----------|-----------|----------------|--------------------|----------|
| TABELLA CODIFIC             | A                                   |                |                                              |          |           |                | · -> © -= 🗶 🔚      | 1/19 🔿 🗙 |
| NOME PARTE                  | ISO4014                             | NOME FILE DATI | NOME FILE DATI ISO4014 SPECIFICA             |          |           | CAT. A-B       |                    |          |
| ATTRIBUTI ELEME             | ENTO CORRENTE                       | RIGENERA DESCR | RIGENERA DESCRIZIONI e ATTRIBUTI AGGIORNA LA |          |           | A FAMILY TABLE |                    |          |
| COMANDO CORRE               | ENTE                                |                |                                              | CODIFICA |           |                |                    |          |
| DIAMETRO                    | LUNGHEZZA                           | MATERIALE      | -                                            |          | TRATT_SUP |                | CODICE             | N.C.     |
| 1.6                         | 12                                  | -              |                                              |          | 5         |                | V1_6-12I4014       |          |
| 1.6                         | 16                                  | 121            |                                              |          | 2         |                | V1_6-1614014       |          |
| 2                           | 16                                  | -              |                                              |          | ÷         |                | V2-16I4014         |          |
| 2                           | 20                                  | ( <b>1</b> )   |                                              |          | 5         |                | V2-20I4014         |          |
| 3                           | 16                                  | 1.00           |                                              |          | 5         |                | V3-16I4014         |          |
| 3                           | 20                                  | -              |                                              |          | 2         |                | V3-20I4014         |          |
| 3                           | 25                                  | -              |                                              |          | -         |                | V3-2514014         |          |
| 3                           | 30                                  | -              |                                              |          | 5         |                | V3-30I4014         |          |
| 4                           | 25                                  |                |                                              |          |           |                | V4-25I4014         |          |
| 4                           | 30                                  | -              |                                              |          | 2         |                | V4-30 <u>14014</u> |          |
| 4                           | 35                                  | -              |                                              |          | -         |                | V4-35I4014         |          |
| 4                           | 40                                  | ( <b>1</b> )   |                                              |          | (F)       |                | V4-40I4014         |          |
| 5                           | 25                                  | -              |                                              |          |           |                | V5-2514014         |          |
| 5                           | 30                                  | -              |                                              |          | 12        |                | V5-30I4014         |          |
| 5                           | 35                                  | -              |                                              |          | -         |                | V5-35I4014         |          |

Tramite i comandi presenti in questo menu sarà possibile codificare le instances, aggiungere delle instances, definire il materiale e trattamento per le singole parti, eliminare le instances dalla family-table e ricrearle (ad esempio dopo la modifica alla forma della descrizione), rendere consigliato / non consigliato un elemento.

Inoltre tramite il comando si accede ad un ulteriore menu contenente l'accesso in visualizzazione e quindi modifica dei files del DB.

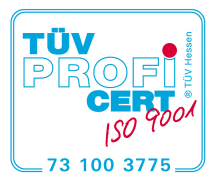

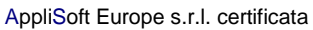

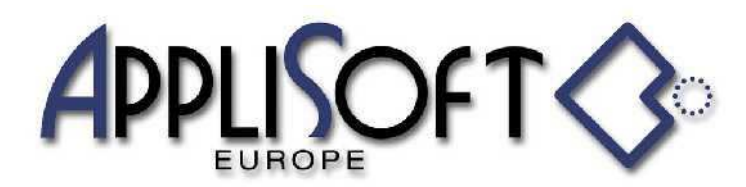

AppliSoft Europe srl Via Asioli, 2/B 42015 CORREGGIO (RE) Tel. 0522.691337 (2 linee) Fax 0522.1601060 Pl 03290240401 www.applisofteurope.com applisofteurope@pec.it

| GESTIONE FILES                         | X |
|----------------------------------------|---|
| Visualizza Family Table (.txt)         |   |
| Visualizza Family Table (.xls)         |   |
| Visualizza File codificati (.cod)      |   |
| Visualizza File corrispondenze (.cor)  |   |
| Visualizza File dati (.dat)            |   |
| Visualizza File dati N.C.(.nc.dat)     |   |
| Visualizza File codice default (.pre)  |   |
| Visualizza Peso dei componenti (.peso) |   |

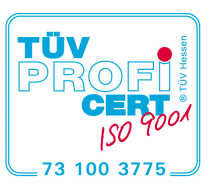

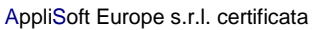